# **SPIS TREŚCI**

| 1. | BUD  | OWA                                                                   | . 2 |
|----|------|-----------------------------------------------------------------------|-----|
| 2. | PRO  | GRAMOWANIE APARATU                                                    | . 4 |
| 2  | .1.  | ZAPROGRAMOWANIE NUMERU WŁASNEGO APARATU                               | . 4 |
| 2  | .2.  | USTAWIENIE WERSJI JĘZYKOWEJ                                           | 4   |
| 2  | .3.  | USTAWIANIE KONTRASTU WYŚWIETLACZA LCD                                 | 5   |
| 2  | .4.  | USTAWIANIE POZIOMU SYGNAŁU DZWONIENIA                                 | 5   |
| 2  | .5.  | SZYBKIE WŁĄCZENIE LUB WYŁĄCZENIE SYGNAŁU DZWONIENIA                   | 6   |
| 3. | PRZ  | CISKI SZYBKIEGO DOSTĘPU I WSKAŹNIKI STANU ABONENTÓW CENTRALI (LAMPKI) | . 7 |
| 3  | .1.  | LAMPKI                                                                | . 7 |
| 3  | .2.  | PROGRAMOWANIE PRZYCISKÓW SZYBKIEGO DOSTĘPU                            | . 8 |
| 4. | OBS  | LUGA TELEFONU APARATU ATS-20                                          | . 9 |
| 4  | .1.  | WYBIERANIE NUMERU MIEJSKIEGO PRZY UŻYCIU KLAWIATURY NUMERYCZNEJ       | . 9 |
| 4  | .2.  | WYBIERANIE NUMERU WEWNĘTRZNEGO                                        | 10  |
| 4  | .3.  | Przekazywanie połączenia                                              | 10  |
| 4  | .4.  | REDIAL                                                                | 10  |
| 4  | .5.  | UKŁAD GŁOŚNOMÓWIĄCY                                                   | 11  |
| 4  | .6.  | REGULACJA WZMOCNIENIA UKŁADU GŁOŚNOMÓWIĄCEGO                          | 11  |
| 4  | .7.  | EKRANY INFORMACYJNE NA WYŚWIETLACZU                                   | 11  |
| 4  | .8.  | EKRANY STANU TELEFONU NA WYŚWIETLACZU                                 | 12  |
| 5. | SŁUC | CHAWKI NAGŁOWNE                                                       | L3  |
| 5  | .1.  | PODŁĄCZENIE SŁUCHAWEK                                                 | 13  |
| 5  | .2.  | USTAWIENIE TRYBU OBSŁUGI SŁUCHAWEK                                    | 13  |
| 5  | .3.  | OBSŁUGA SŁUCHAWEK                                                     | 14  |
| 5  | .4.  | USTAWIENIE TRYBU OBSŁUGI UKŁADU GŁOŚNOMÓWIĄCEGO                       | 14  |
| 6. | INST | TALACJA                                                               | 15  |
| 6  | .1.  | PODŁĄCZENIE APARATU DO CENTRALI                                       | 15  |
| 6  | .2.  | TWARDY RESET                                                          | 15  |
| 6  | .3.  | WERSJA PROGRAMU APARATU ATS-20                                        | 16  |
| 6  | .4.  | URZĄDZENIA DODATKOWE                                                  | 16  |
| 7. | WYM  | IOGI BEZPIECZEŃSTWA W UŻYTKOWANIU APARATU TELEFONICZNEGO SYSTEMOWEGO  |     |
|    | SLIC | CAN ATS-20                                                            | L7  |
| 8. | ΝΟΤ  | ATKI:                                                                 | 19  |
|    |      |                                                                       |     |

Ostatnia aktualizacja 13.12.2005 11:43:00

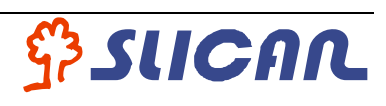

### 1. Budowa

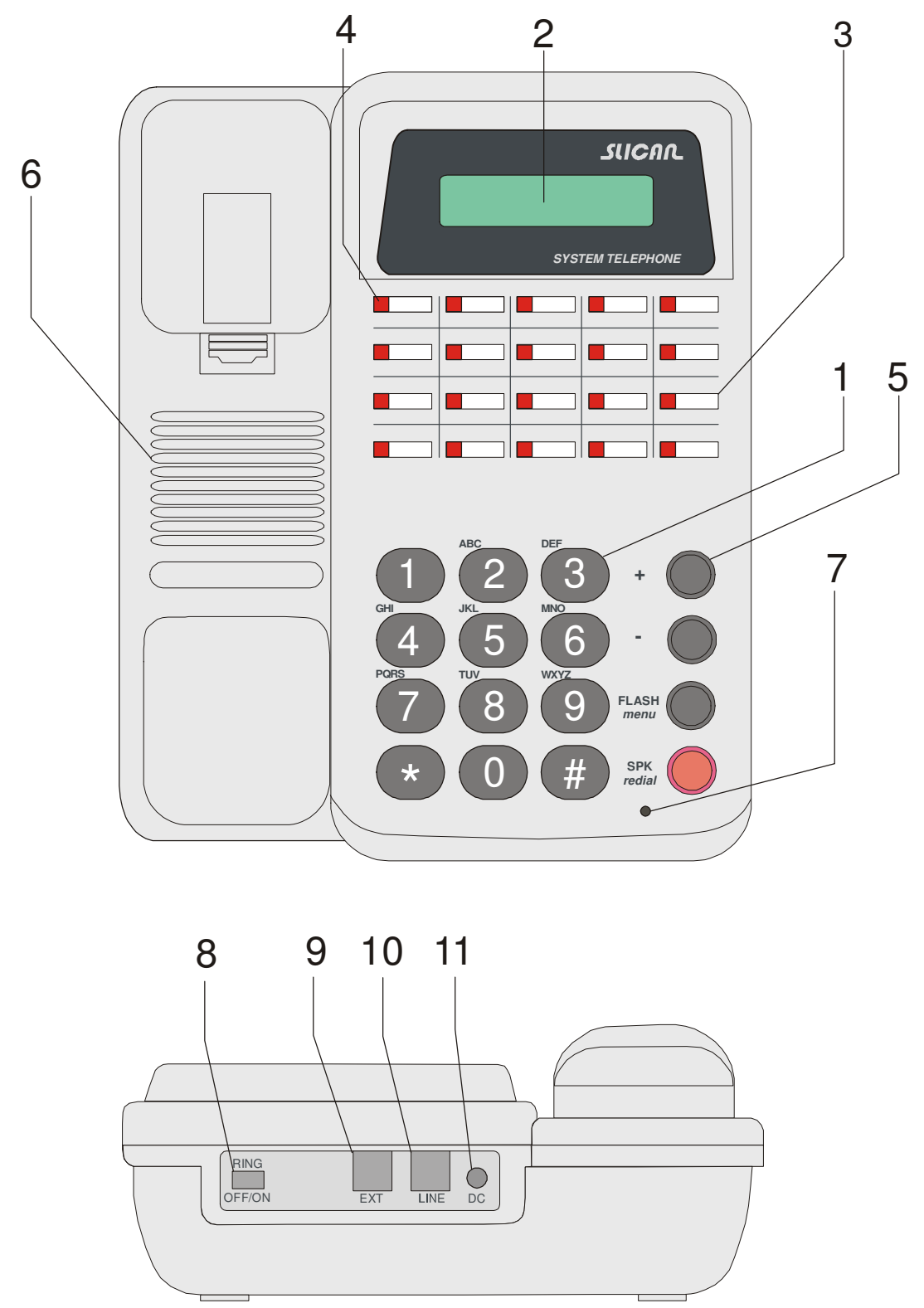

- 1. Klawiatura numeryczna przyciski tej klawiatury służą do wybierania cyfr numeru oraz programowania przycisków szybkiego dostępu.
- 2. Wyświetlacz aparat systemowy jest wyposażony w alfanumeryczny, dwuliniowy wyświetlacz. Wyświetlane są na nim: informacje o pracy centrali, stan aparatu ATS-20 oraz menu programowania aparatu.

- 3. Przyciski szybkiego dostępu są to przyciski programowalne, które poprzez jedno wciśnięcie umożliwiają:
  - połączenie się z dowolnym abonentem centrali, translacją, listą, grupą itd.;
  - przekazanie połączenia;
  - wybranie numeru do centrali nadrzędnej (max 16 cyfr);
  - wywołanie usługi centralowej.
- Wskaźniki stanu portu centrali (lampki) każdy przycisk szybkiego dostępu wyposażony jest w diodę świecącą sygnalizującą stan abonenta centrali o numerze zaprogramowanym w pamięci przycisku.
- 5. Przyciski funkcyjne służą do sterowania telefonem oraz poruszania się po menu programatora. Szczegółowy opis zastosowania dalej w instrukcji.
- 6. Głośnik układu głośnomówiącego.
- 7. Mikrofon układu głośnomówiącego.
- 8. Przełącznik wyłączenia dzwonka.
- 9. Gniazdo dołączenia konsoli rozszerzające.
- 10. Gniazdo podłączenia do centrali.
- 11. Gniazdo podłączenia zasilacza.

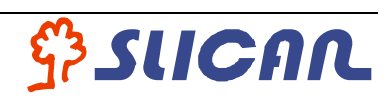

### 2. Programowanie aparatu

#### 2.1. Zaprogramowanie numeru własnego aparatu

Dla poprawnego działania wymagane jest zaprogramowanie numeru własnego aparatu<sup>1</sup>. W przeciwnym przypadku aparat nie prezentuje niektórych komunikatów na wyświetlaczu LCD m.in.: numeru dzwoniącego, kosztu oraz czasu połączenia, itp..

- 1. Wejdź do programatora.
- Wciskając kilkakrotnie przycisk `+' wybierz w menu opcję programowania numeru własnego ⇒ Przyciskiem `-' poruszasz się po menu w odwrotnym kierunku.
- 3. Wejdź do edycji numeru.
- 4. Wpisz numer
  - ⇒ pierwsze wciśnięcie klawisza Flash/menu przywraca starą wartość numeru, drugie wciśnięcie wychodzi z edycji numeru bez wprowadzenia zmian.
  - ⇒ przycisk '-' kasuje ostatnio wpisaną cyfrę (odpowiednik klawisza *backspace* w komputerze).
- 5. Zatwierdź wprowadzony numer.
- 6. Wyjdź z menu programatora
  - ⇒ jeśli chcesz programować inne parametry aparatu, nie musisz wychodzić z menu programatora.

<sup>1</sup> Nie dotyczy central typu SLICAN CMT 8/64.

### 2.2. Ustawienie wersji językowej

Aparat ATS-20 może wyświetlać komunikaty na wyświetlaczu w językach polskim lub angielskim. Fabrycznie ustawiany jest język polski. Oto sposób zmiany tego ustawienia:

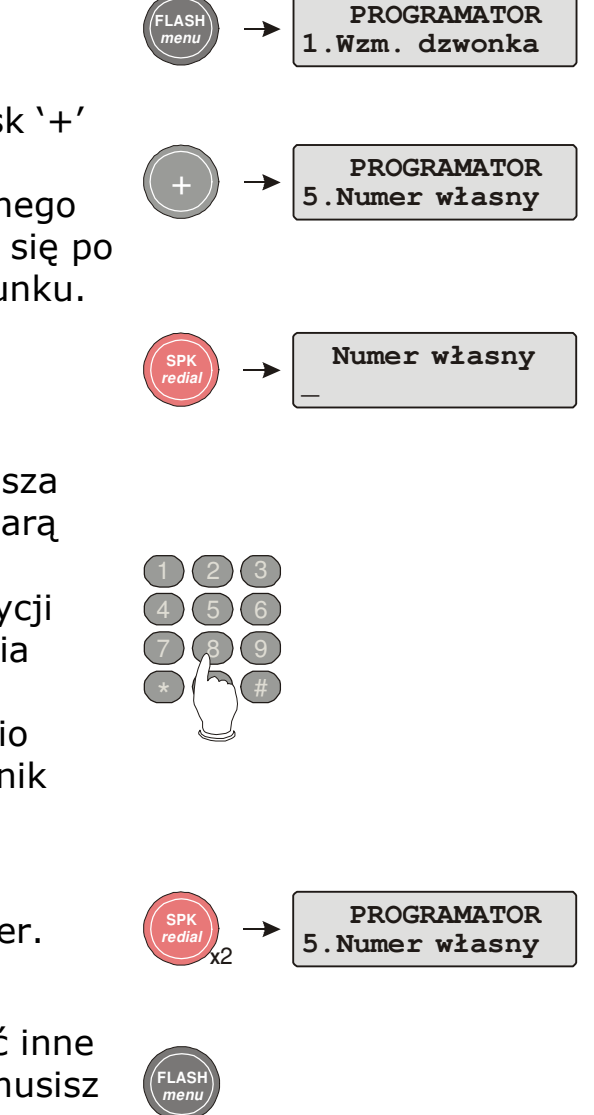

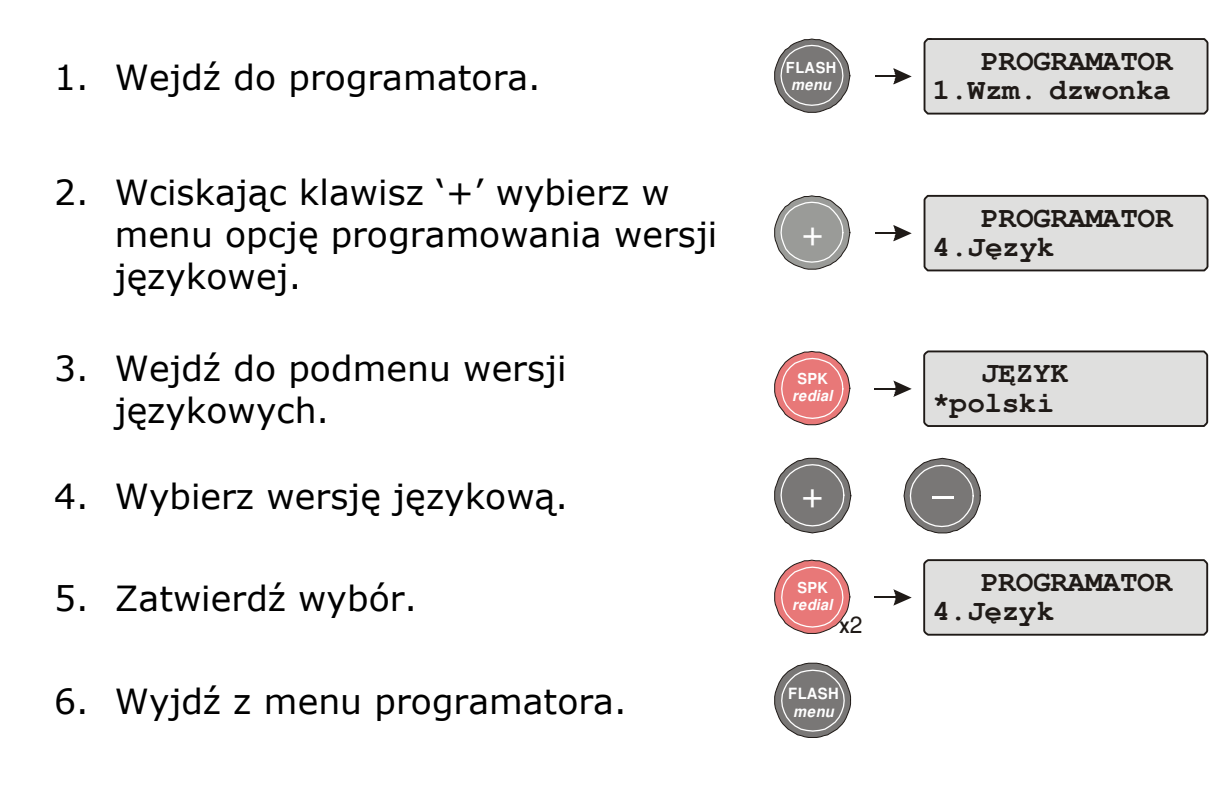

#### 2.3. Ustawianie kontrastu wyświetlacza LCD

 W stanie spoczynku wciskając przyciski `+' i `-' regulujesz kontrast wyświetlacza.

### 2.4. Ustawianie poziomu sygnału dzwonienia

- 1. Wejdź do programatora.
- Wybierz funkcję ustawiania wzmocnienia sygnał dzwonienia.
- 3. Ustaw żądaną wartość.
- 4. Zatwierdź wybór.
- 5. Wyjdź z menu programatora.

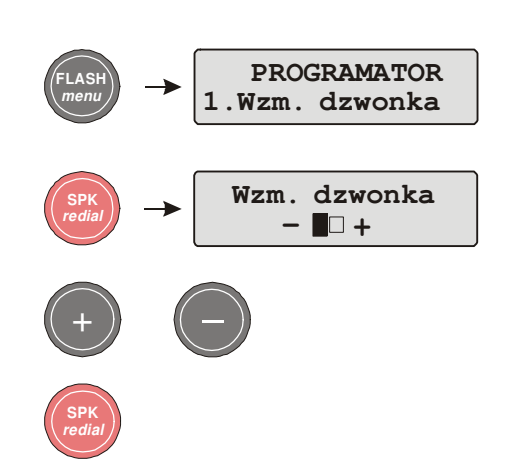

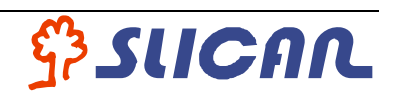

#### 2.5. Szybkie włączenie lub wyłączenie sygnału dzwonienia

Przełącznik włączenia lub wyłączenia sygnału dzwonka – **RING**, znajdujący się z tyłu obudowy telefonu ustaw odpowiednio w pozycję:

- **ON** włączenie sygnału dzwonka;
- OFF całkowitego wyłączenia sygnału dzwonka;

Przełącznik działa niezależnie od ustawień głośności w menu PROGRAMATOR '1.Wzm. dzwonka' i nie powoduje zmian na wyświetlaczu telefonu oraz nie zmienia aktualnie zapamiętanych ustawień głośności.

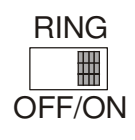

W pozycji wyłączony (OFF) komunikatem tekstowym na wyświetlaczu w sposób dyskretny informuje o połączeniu przychodzącym.

# 3. Przyciski szybkiego dostępu i wskaźniki stanu abonentów centrali (lampki)

Aparat ATS-20 wyposażony jest w 20 programowalnych przycisków szybkiego dostępu do abonentów w centrali.

W pamięci przycisków można zaprogramować:

- numery abonentów centrali, translacji, list, grup itd.;
- usługi centralowe;
- numery miejskie.

W pamięci jednego przycisku można zapamiętać numer o maksymalnej długości 16 cyfr.

Standardowy aparat ATS-20 można rozbudować dołączając konsolę dodatkową (HPT-0070) posiadającą 70 przycisków.

#### 3.1. Lampki

Każdy przycisk szybkiego dostępu posiada lampkę wyświetlającą stan abonenta (translacji, itp.) o numerze zaprogramowanym w pamięci przycisku. Lampki mogą świecić stale lub pulsować w różnym tempie. Rytm świecenia informuje o stanie abonenta.

Rytmy świecenia lampek i ich znaczenie:

| Rytm świecenia | Stan                                                                                               |  |  |
|----------------|----------------------------------------------------------------------------------------------------|--|--|
| 0 czas         | wolny                                                                                              |  |  |
|                | wywołanie                                                                                          |  |  |
| <u>;</u><br>   | abonent zajęty                                                                                     |  |  |
|                | oczekiwanie (rozmowa zaparkowana)                                                                  |  |  |
|                | uszkodzony (źle odłożona słuchawka,<br>zwarcie na linii lub uszkodzenie<br>wyposażenia w centrali) |  |  |

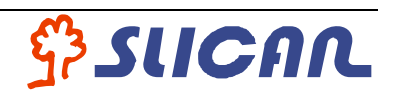

#### Programowanie przycisków szybkiego dostępu 3.2.

- 1. Wejdź do programatora.
- 2. Wybierz przycisk, który chcesz programować.
- 3. Wpisz swój numer. Po wciśnięciu pierwszej cyfry stary numer zostanie nadpisany.
  - $\Rightarrow$  klawisz '-' kasuje ostatnio wpisaną cyfrę
  - $\Rightarrow$  klawisz '+' służy do wpisywania znaków dodatkowych (pauza i flash). Jeśli chcesz wpisać pauzę lub flash naciskaj `+', aż nad kursorem ukaże się żądany znak (pauza - p, flash - f) i wpisuj następne cyfry numeru. Jeśli nie wciśniesz żadnego klawisza przez ok. 1,5 sekundy, kursor przeskoczy dalej, a wybrany znak zostanie zatwierdzony
  - $\Rightarrow$  pierwsze wciśnięcie klawisza FLASH/menu przywraca starą wartość pola, drugie wciśnięcie wychodzi z edycji pola bez wprowadzenia zmian
  - $\Rightarrow$  jeśli chcesz skasować zawartość pamięci przycisku, jako pierwszy wciśnij przycisk `+' lub `-' i zatwierdź wybór (patrz niżej).
- 4. Zatwierdź wybór.
- 5. Jeśli chcesz programować następny przycisk wciśnij go, lub przejdź do pkt. 6.
- 6. Jeśli skończyłeś programowanie przycisków, wyjdź z menu programatora.

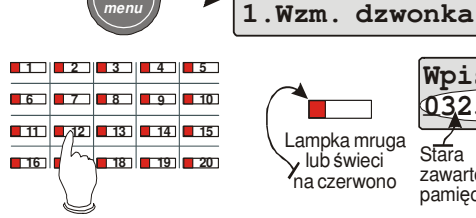

Lampka mruga Stara Y lub świeci na czerwono

PROGRAMATOR

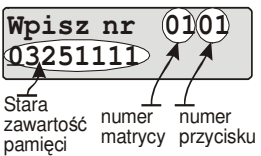

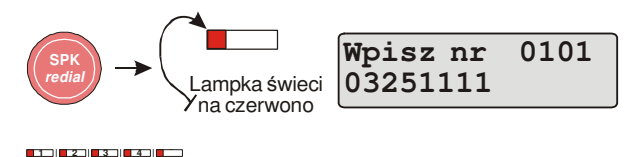

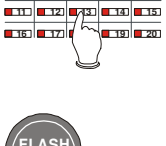

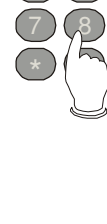

## 4. Obsługa telefonu aparatu ATS-20

Oto cechy charakteryzujące telefon aparatu ATS-20:

- układ głośnomówiący;
- możliwość współpracy ze słuchawkami nagłownymi;
- automatyczne wybieranie ostatniego numeru (funkcja REDIAL);
- wyświetlanie stanu telefonu wraz z numerem rozmówcy lub dzwoniącego.

# 4.1. Wybieranie numeru miejskiego przy użyciu klawiatury numerycznej

- 1. Podnieś mikrotelefon lub włącz układ głośnomówiący, lub słuchawki nagłowne.
- 2. Wybierz prefiks wyjścia na miasto (np. 0). Ten punkt pominąć w przypadku "gorącej linii na miasto".
- 3. Przycisk '-' normalnie służy do regulacji kontrastu wyświetlacza lub siły głosu układu głośnomówiącego. Jednak po wciśnięciu dowolnej cyfry, przy wybieraniu numeru, przez ok. 5 sekund wciśnięcie tego przycisku spowoduje wykonanie pauzy. Na uwagę zasługuje tu jeszcze sposób działania pauzy w telefonie ATS-20. Mianowicie, telefon po wybraniu pauzy oczekuje na pojawienie się sygnału zgłoszenia centrali. W tym czasie cyfry nie są wysyłane, tylko gromadzone w telefonie. Jeśli przez ok. 5 sekund sygnał ten się nie pojawi, nadawanie cyfr zostanie odblokowane, a cyfry zgromadzone w telefonie wygenerowane. Dzięki temu czas wybierania numeru jest skrócony do minimum. Ma to szczególne znaczenie przy wybieraniu numeru miejskiego "z REDIALA" lub przycisku programowalnego.
  - ⇒ Wybieranie pauzy przed numerem miejskim jest zalecane tylko w przypadku późniejszego, ewentualnego, korzystania z funkcji *REDIAL*.

9

4. Wybierz numer miejski.

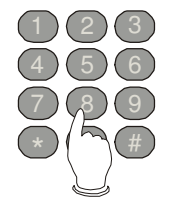

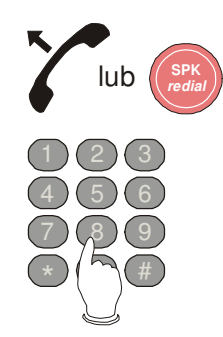

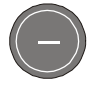

10

#### Slican ATS-20

Uwaga: Przy połączeniach międzymiastowych, gdy centrala nadrzędna jest wybranie pauzy starego typu zaleca się ponowne przed zerem wychodzącym do centrali międzymiastowej.

#### Wybieranie numeru wewnętrznego 4.2.

- 1. Podnieś mikrotelefon lub włącz układ głośnomówiący, lub słuchawki nagłowne.
- 2. Wybierz numer lub wciśnij przycisk szybkiego dostępu.

#### Przekazywanie połączenia 4.3.

Przekazanie odbywa się w stanie rozmowy

- 1. Wybierz FLASH/menu, a następnie numer z klawiatury numerycznej lub wciśnij przycisk szybkiego dostępu (bez FLASHa).
- 2. Poczekaj na zgłoszenie i zapowiedz rozmowę lub od razu odłóż słuchawkę.
- 3. Odłóż słuchawkę.

#### Redial 4.4.

- 1. Podnieś słuchawkę lub włącz układ głośnomówiący, albo od razu szybko dwukrotnie wciśnij 'SPK/redial'.
- 2. Automatyczne powtórzenie ostatnio wybieranego numeru uzyskuje się przez podwójne, szybkie wciśnięcie przycisku 'SPK/Redial' przed lub po podniesieniu słuchawki pod warunkiem, że nie została przedtem wciśnięta żadna z cyfr.

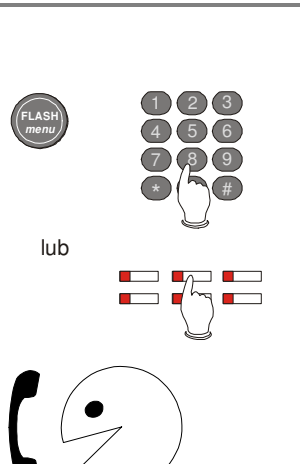

lub

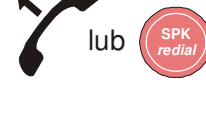

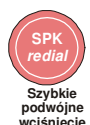

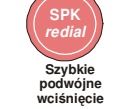

#### 4.5. Układ głośnomówiący

1. Układ głośnomówiący włącza się przez wciśnięcie przycisku 'SPK/redial'. Wyłącza się go przez ponowne wciśnięcie tego przycisku lub podniesienie słuchawki.

**Uwaga:** W trybie obsługi słuchawek nagłownych układ głośnomówiący nie działa.

#### 4.6. Regulacja wzmocnienia układu głośnomówiącego

 Przy włączonym układzie głośnomówiącym przyciski '+' oraz `-` służą do regulacji wzmocnienia odsłuchu przez ten układ. Ustawione wzmocnienie zostaje zapamiętane w telefonie.

#### 4.7. Ekrany informacyjne na wyświetlaczu

Ekrany informacyjne pojawiają się na wyświetlaczu przy odłożonej słuchawce, gdy nie jest włączony programator aparatu ATS-20.

| Ekrany alarmów                | Znaczenie                                                                                                    | Uwagi                                  |
|-------------------------------|----------------------------------------------------------------------------------------------------|----------------------------------------|
| brak transmisji<br>z centrali | Brak transmisji z centrali do<br>aparatu ATS-20.                                                                 |                                        |
| zaprogramuj<br>numer własny   | Nie jest zaprogramowany<br>numer własny konsoli.<br>Zaprogramuj go korzystając<br>z funkcji 5 menu programatora. |                                        |
| brak 220V<br>w centrali       | Brak napięcia sieciowego w<br>centrali – centrala pracuje na<br>zasilaniu awaryjnym.                             |                                        |
| pełen bufor<br>w centrali     | Bufor rozmów w centrali<br>zapełnił się w ponad 95% i<br>należy wyczytać rozmowy.                                | Nie dotyczy<br>central<br>typu CMT8/64 |
| przeniesienie<br>wywołań      | Wywołania przychodzące na<br>aparat ATS-20 zostały<br>przeniesione na inny numer.                                |                                        |
| konto                         | Na aparat ATS-20 zostały<br>przywołane uprawnienia konta.                                                        |                                        |
| blokada telefonu              | Aparat ATS-20 jest<br>zablokowany usługą "BLOKADA<br>TELEFONU".                                                  |                                        |

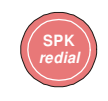

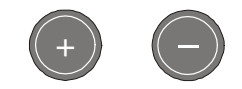

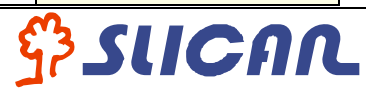

#### 4.8. Ekrany stanu telefonu na wyświetlaczu

Ekrany stanu telefonu pojawiają się na wyświetlaczu przy podniesionej słuchawce (lub włączonym układzie głośnomówiącym). Wyjątkiem jest stan *nieczynny*, kiedy może on się pojawić np. w wyniku zwarcia na linii.

Poniższe ekrany są wyświetlane w aparatach ATS-20 podłączonych do central Slican typu CCA 2720 i NCT 1248.

| Ekrany sta                 | nu telefonu                                     | Uwagi                                                                                                    |  |  |
|----------------------------|-------------------------------------------------|----------------------------------------------------------------------------------------------------|--|--|
| <u>Z komentarzem</u>       | Bez komentarza                                  |                                                                                                    |  |  |
|                            | Dzwoni zewn<br>3456789                          | Dotyczy central umożliwiających<br>identyfikację abonenta dzwoniącego z<br>miasta.                                                                 |  |  |
| dzwoni nr 21<br>Kowalski   | dzwoni nr<br>21                                 |                                                                                                    |  |  |
| rozmowa z 21Kowalski       | rozmowa z<br>21                                 |                                                                                                    |  |  |
| wywoływany 21<br>Kowalski  | wywoływany<br>21                                | Stan wywoływany pojawia się, gdy po<br>wybraniu przez nas numeru słyszymy<br>zwrotny sygnał wywołania i czekamy<br>na odebranie naszego zgłoszenia |  |  |
| zawieszenie 21<br>Kowalski | zawieszenie<br>21                               | Stan zawieszenia pojawia się, gdy<br>zostaliśmy zawieszeni w celu<br>przekazania naszej rozmowy na inny<br>numer                                   |  |  |
| oczekwianie 21<br>Kowalski | oczekwianie<br>21                               | Stan oczekiwania pojawia się, gdy<br>dzwonimy na zajęty numer<br>i oczekujemy na jego zwolnienie<br>(cyfra 9 na sygnale zajętości)                 |  |  |
| czeka 21<br>Kowalski       | czeka<br>21                                     | Ten ekran pojawia się, gdy abonent<br>trzeci czeka na zakończenie naszej<br>rozmowy                                                                |  |  |
|                            | zcba oczekujących<br>w kolejce<br>zeka<br>Lejce | Ten ekran pojawia się, gdy więcej niż<br>jeden abonent oczekuje na<br>zakończenie naszej rozmowy                                                   |  |  |
| niec                       | zynny                                           | W tym stanie należy sprawdzić, czy<br>jest dobrze odłożona słuchawka na<br>aparacie i czy wyłączony jest układ<br>głośnomówiący                    |  |  |

**Uwaga:** Komentarz jest dostępny wtedy, gdy zostanie on wpisany przez serwis do bazy danych centrali.

# 5. Słuchawki nagłowne

### 5.1. Podłączenie słuchawek

Schemat podłączenia słuchawek do ATS-20.

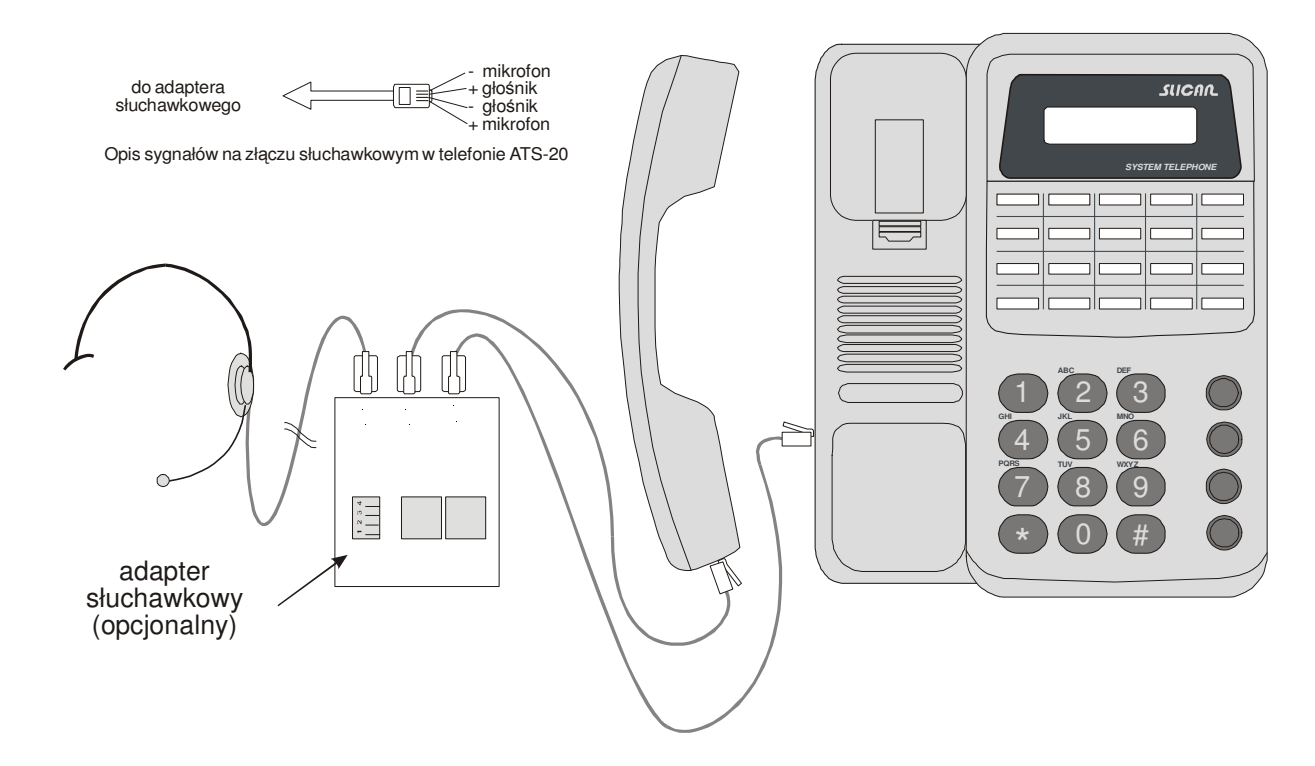

**Uwaga:** Przy wyborze słuchawek należy zwrócić uwagę na zgodność układów wyprowadzeń w telefonie ATS-20 i słuchawkach.

#### 5.2. Ustawienie trybu obsługi słuchawek

Po podłączeniu słuchawek należy przestawić aparat w tryb obsługi słuchawek:

 Wejdź do programatora.
 PROGRAMATOR 1.Wzm. dzwonka
 Przesuń menu na opcję edycji trybu pracy.
 Wejdź do edycji trybu pracy.
 Wejdź do edycji trybu pracy.
 Wybierz opcję słuchawki.
 Zatwierdź wybór i wyjdź z programatora.

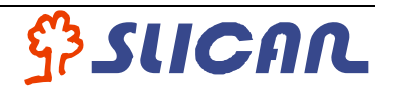

#### 5.3. Obsługa słuchawek

 Słuchawki włącza się i wyłącza przyciskiem 'SPK/redial'. Odpowiada to podniesieniu lub odłożeniu mikrotelefonu. W trybie obsługi słuchawek układ głośnomówiący nie działa.

#### 5.4. Ustawienie trybu obsługi układu głośnomówiącego

Po odłączeniu słuchawek należy przestawić aparat w tryb pracy obsługi układu głośnomówiącego:

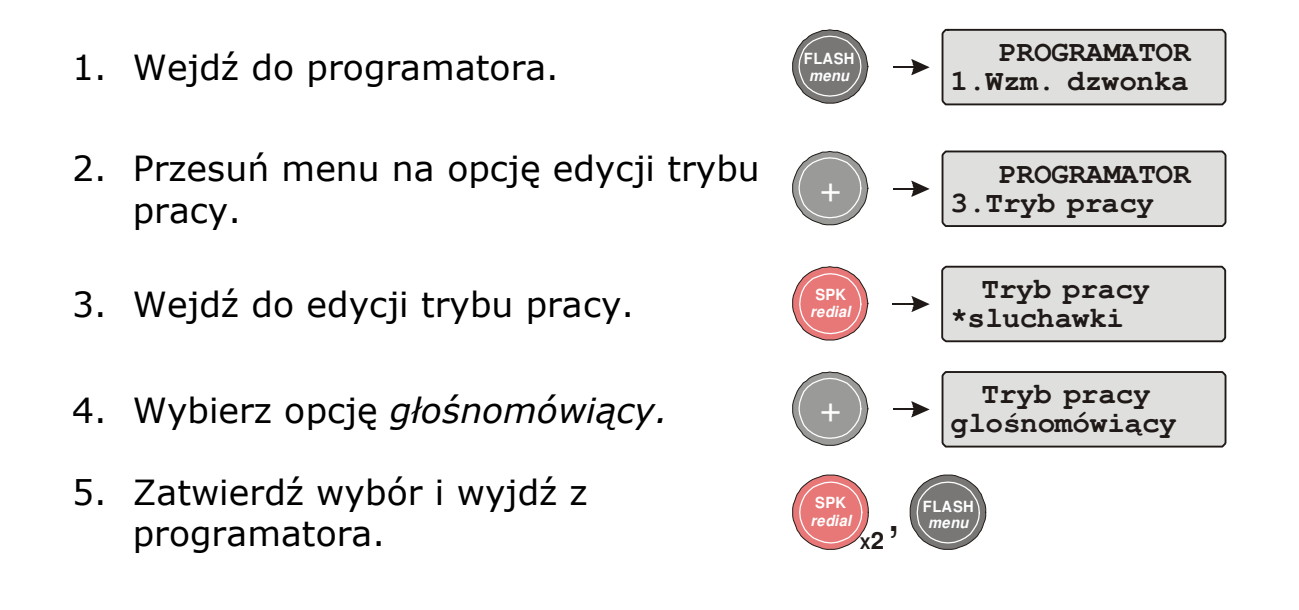

## 6. Instalacja

### 6.1. Podłączenie aparatu do centrali

Schemat podłączenia ATS-20 z zasilaniem pochodzącym z centrali (zalecana konfiguracja):

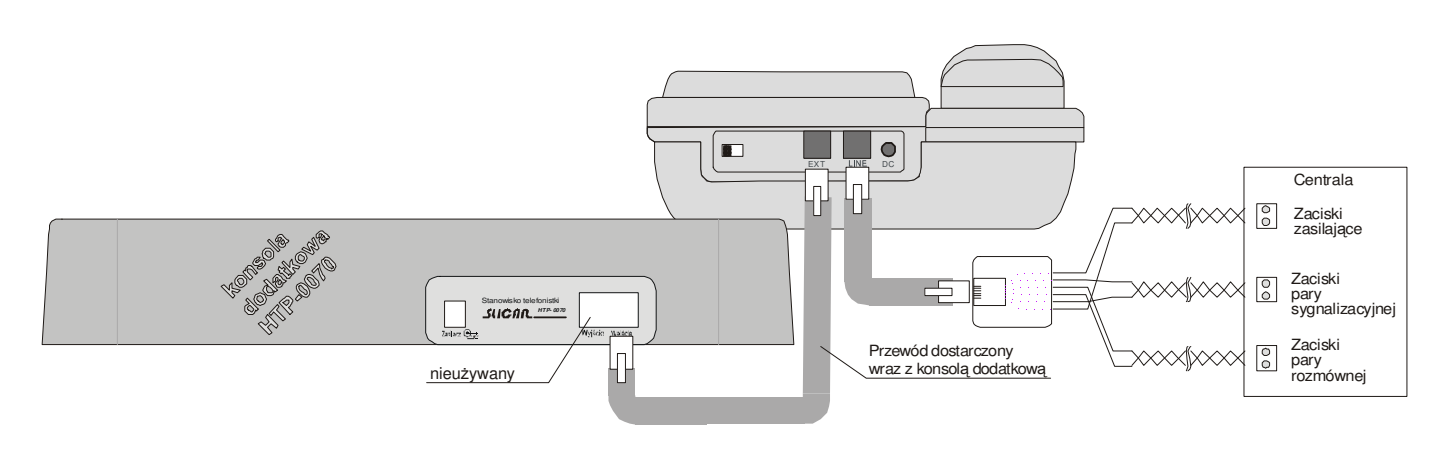

# Uwaga! Zamiana pary zasilającej z sygnalizacyjną grozi uszkodzeniem telefonu!

Schemat podłączenia ATS-20 z zasilaniem lokalnym:

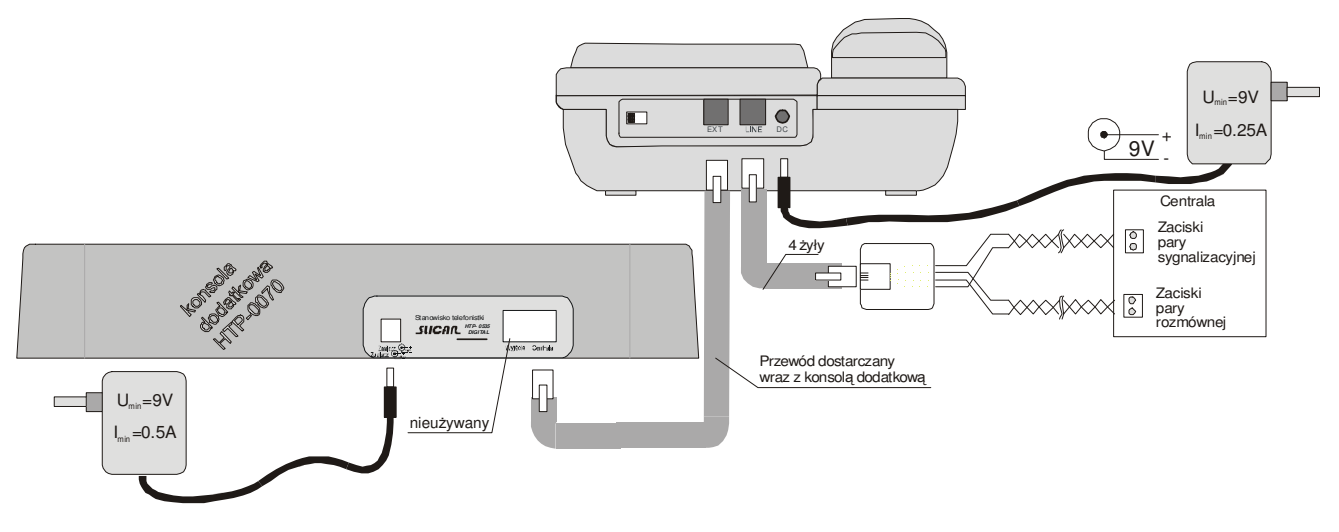

- Konsola dodatkowa jest opcjonalna.
- Zasilaczy nie ma w konfiguracji standardowej.

## 6.2. Twardy reset

Jest to funkcja kasowania zawartości pamięci przycisków programowalnych. Funkcja ta dostępna jest w menu programatora (opcja numer 6).

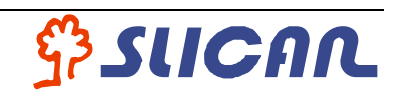

#### 6.3. Wersja programu aparatu ATS-20

Po załączeniu zasilania aparatu wersja programu wyświetlana jest na ekranie. W czasie pracy aparatu wersja programu dostępna jest w menu programatora (opcja numer 7).

#### 6.4. Urządzenia dodatkowe

Aparat umożliwia rozpoznanie dołączonych urządzeń dodatkowych, a także wersji zainstalowanego w nich oprogramowania. Funkcja dostępna jest w menu programatora (opcja numer 8).

### 7. Wymogi bezpieczeństwa w użytkowaniu aparatu telefonicznego systemowego Slican ATS-20

Dokładne przestrzeganie zasad bezpieczeństwa i prawidłowego użytkowania jest bezwzględnie wymagane dla zapewnienia prawidłowego działania urządzenia.

Poniżej przedstawione zasady są podstawą przy uwzględnianiu wszelkich reklamacji i uwag ze strony użytkowników przez producenta.

Przedstawione tu zasady dotyczą instalacji, umiejscowienia i wymagań, co do sieci elektrycznej i teleinformatycznej.

#### Instalacja

- Urządzenie powinno być zainstalowane i uruchomione przez autoryzowany serwis posiadający uprawnienia producenta.
- Wszystkie czynności instalacyjne powinny być wykonywane z zachowaniem zasad montażu i przepisów BHP.

#### Środowisko pracy.

- Urządzenie nie powinno być montowane w pomieszczeniach o dużej wilgotności ze względów na trwałość i jakość pracy podzespołów elektronicznych.
- Ze względu na ryzyko zalania wodą nie powinno być umieszczane w pobliżu zbiorników z wodą (np. baseny, krany).
- Urządzenie nie może być umieszczane w pomieszczeniach o silnym zapyleniu, ani w pomieszczeniach o dużym natężeniu pola elektromagnetycznego.

Ze względu na możliwość nieprawidłowego funkcjonowania, zakłócenia lub odbarwienie obudowy zabrania się instalowania aparatu w następujących miejscach:

- w miejscach o bezpośrednim działaniu promieni słonecznych;
- w miejscach, gdzie wibracje lub uderzenia są szczególnie częste lub silne;
- w pobliżu anten radiowych (szczególnie w zakresie fal krótkich);

Wszystkie urządzenia dołączane do telefonu powinny mieć świadectwa zgodności z normami obowiązującymi w Unii Europejskiej

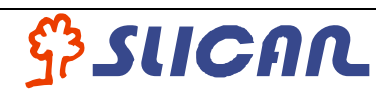

| DEKLARACJA ZGODNOŚCI                                                                                                    |                   |   |             |     |  |  |  |  |
|----------------------------------------------------------------------------------------------------|-------------------|---|-------------|-----|--|--|--|--|
| Producent:                                                                                                    | Тур:              | M | odel:       |     |  |  |  |  |
| SLICAN sp. z o.o.                                                                                                    |                   |   |             | ( ( |  |  |  |  |
| ul. M. Konopnickiej 18                                                                                                    | Telefon Systemowy |   | ican ATS-20 |     |  |  |  |  |
| 85-124 Bydgoszcz                                                                                                    |                   |   |             |     |  |  |  |  |
| Wyrób jest zgodny z Dyrektywami Unii Europejskiej:                                                                                                    |                   |   |             |     |  |  |  |  |
| LVD 73/23/EEC + 93/68/EEC – Niskonapięciowe Wyroby Elektryczne                                                                                                    |                   |   |             |     |  |  |  |  |
| EMC 89/336/EEC + 91/263/EEC, 92/31/EEC, 93/68/EEC – Kompatybilność Elektromagnetyczna                                                                                                    |                   |   |             |     |  |  |  |  |
| Wyrób spełnia wymagania norm zharmonizowanych:                                                                                                    |                   |   |             |     |  |  |  |  |
| LVD: PN-EN 60950:2000 + A11:2000                                                                                                    |                   |   |             |     |  |  |  |  |
| EMC: PN-EN 55022:2000 + A1:2003; PN-EN 55024:2000                                                                                                    |                   |   |             |     |  |  |  |  |
| Opis wyrobu:                                                                                                    |                   |   |             |     |  |  |  |  |
| Telefon systemowy Slican ATS-20 posiada wyświetlacz LCD oraz 20 programowalnych przycisków szybkiego wybierania z sygnalizacją, istnieje możliwość podłączenia konsoli HTP-0070 (dodatkowe 70 przycisków). Współpracuje z centralami Slican CCA 2720 i NCT 1248 za pomocą dwóch lub trzech par przewodów. |                   |   |             |     |  |  |  |  |
| Bydgoszcz 22-11-2004 Dyrektor, ds. Rozwoju<br>Czesław Noga<br>CZEGNEK ZARZADU                                                                                                    |                   |   |             |     |  |  |  |  |
|                                                                                                    |                   |   |             |     |  |  |  |  |

## 8. Notatki:

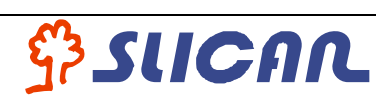